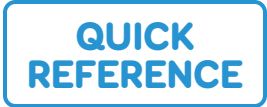

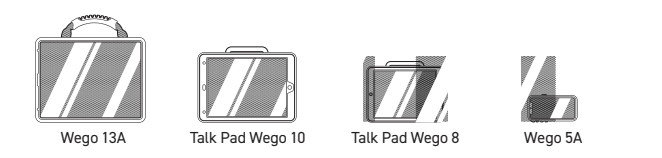

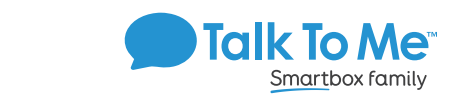

#### Quick keys and customization buttons

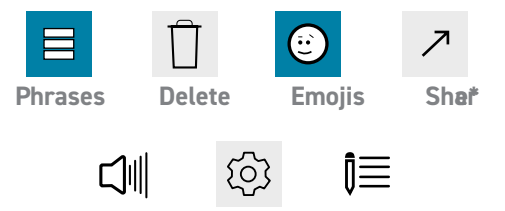

Settings Speak Edit

### Add a phrase category

- 1. Select  $\blacksquare$  Phrases > select  $\hat{I}$   $\equiv$  Edit > tap Add category.
- 2. Type name of new phrase category at the blue cursor.
- 3. Select the blue checkmark in the upper right, or select one of the following to add an image:
  - Select Add Icon > Select Camera > Take photo and select Use Photo > Choose from gallery > tap to select image from gallery.
  - Select Add Icon > Select Gallery > tap to choose from gallery > Select Choose > Select Back button in upper left.
- Add Icon > Choose from Predictable image library > select Back
- 4. When finished, tap blue checkmark at the top right of screen.

#### Save a phrase

- 1.  $\blacksquare$  Phrases > select desired category > select  $\hat{I} \equiv Edit$ .
- 2. Select Add Phrase.
- 3. On Spoken Phrase line: type message to speak when phrase is selected.
- 4. On Display Phrase line: type text (label) to display on screen in phrase category. Add an icon if desired.
- 5. When finished, select blue checkmark to save.

# Quick-save a phrase from the homepage

- 1. Type phrase using keyboard on homepage > select  $\blacksquare$  **Phrases**.
- 2. Select phrase category to add phrase > select  $\hat{\mathbf{I}} \equiv \mathbf{Edit}$ . Phrase will automatically show up in Spoken Phrase > Edit Display Phrase and icon as needed.
- 3. When finished, select blue checkmark to save. Edit a saved phrase
- 1.  $\blacksquare$  **Phrases** > select desired category > select  $\hat{I} \equiv Edit$ . Select phrases to edit.
- 2. Follow steps 3-6 from Save a Phrase to finish editing.

## Change pronunciation of a word

- 1. Select () Settings > select Speech from left menu.
- 2. Scroll to bottom of Speech options > Select Custom Pronunciation > Select Add New.
- 3. On *Custom Pronunciation* line: type word with correct spelling (i.e. fajita).
- 4. On Phonetic Pronunciation line: type word as you would like it to be pronounced (i.e. faheeta).
- 5. Press Play Sound underneath to hear how the word will sound.
- When finished, select blue checkmark > Select Back.

## **Guided Access**

- All dedicated devices come with Guided Access enabled.
- 1. Open Guided Access menu by guickly triple-clicking the Home button. If your device does not have a Home button, use the Power button.2. Enter passcode: default password is all 1s (1111 or 111111).
- 3. To continue Guided Access: press Resume (top right).
- 4. To turn off Guided Access: press End (top left).
- 5. Lock Menu (restrict use of specific buttons/categories): open Guided Access menu > use finger to draw a circle around buttons to restrict > Resume.

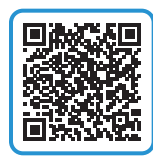

Important Note: If these instructions do not match your current vocabulary set, please contact Technical Support for assistance.

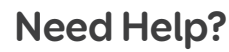

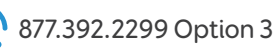

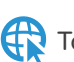